# Registreren

Om je aan te melden dien je de volgende stappen te doorlopen:

Ben je nog niet geregistreerd bij Artemis online Academie? Dan dien je je eerst te registreren:

- 1. Ga naar <u>https://www.bureau-artemis.nl/academie</u>
- 2. Klik op de knop *REGISTREREN* REGISTREREN
- 3. Vul je gegevens in
- 4. Vul de gewenste login gegevens in
- 5. Zet een vinkje in het veld waar je accoord gaat met de Algemene Voorwaarden
- 6. Klik op de *REGISTREREN* knop
- Je ontvangt binnen een paar minuten een emailbericht met een bevestigingslink. Mocht je deze niet ontvangen, controleer dan even of deze misschien in je Spambox terecht is gekomen. Neem anders even contact met ons op
- 8. Klik op de bevestigingslink om het door jou aangemaakte account te activeren

Mocht je problemen ervaren neem dan contact met ons op via e-mail of de <u>CONTACT</u> webpagina.

### Bestellen van een cursus

Zodra je geregistreerd bent, kan je een online cursus aanschaffen. Daarvoor dien je de volgende stappen te doorlopen:

- 1. Ga naar <u>https://www.bureau-artemis.nl/academie</u>
- 2. Vul de door jou gekozen login gegevens in waarmee je je hebt geregistreerd
- 3. Klik op de knop *INLOGGEN* INLOGGEN
- 4. Klik op **Cursussen** bovenaan in de balk
- 5. Klik bij de gewenste cursus op de knop *MEER INFORMATIE* MEER INFORMATIE

6. Als je een **kortingscode** hebt kun je deze <u>ONDERAAN</u> deze webpagina invullen

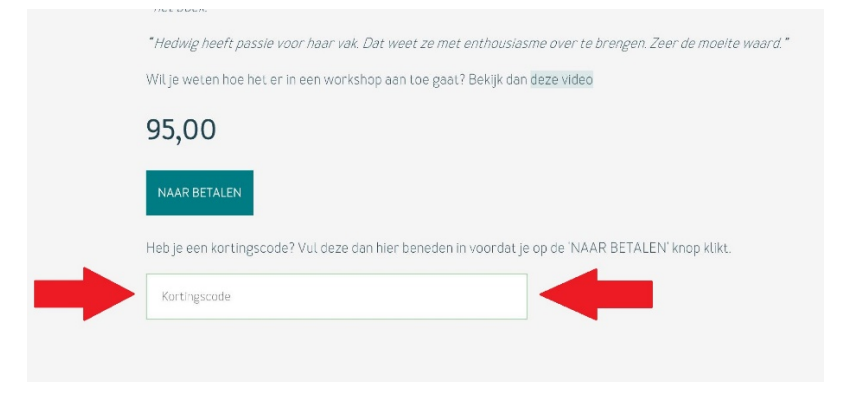

- 7. Klik op de knop *NAAR BETALEN* NAAR BETALEN
- 8. Daarna kom je in het betalingssysteem en kun je je gewenste betaalmethode kiezen
- 9. Wanneer de betaling is afgerond krijg je meteen een e-mail als bevestiging
- 10. Je keert automatisch terug in de gekozen/bestelde cursus, onderaan klik je op de knop *GA VERDER MET INTRODUCTIE* om te starten met de cursus

Mocht je problemen ervaren neem dan contact met ons op via e-mail of de <u>CONTACT</u> webpagina.

### De lessen

Als je je huiswerk hebt ge-upload, krijg je automatisch toegang tot de volgende videoles. Wil je terug naar een vorige videoles? Klik dan op het rondje bovenin 1 van de betreffende les waarbij **'O**' de Introductie is en '1' is dan les 1.

Belangrijk: verzeker je ervan dat je je huiswerk upload terwijl je in de juiste les zit, anders krijg je geen toegang tot de volgende les!

#### Waar vind ik de feedback op mijn huiswerk?

Die vind je bij de videoles waar je het huiswerk heb ge-upload. Je kunt de videoles selecteren door op het rondje van de betreffende les te klikken bovenin het scherm.

Klik eventueel op het rondje bovenin 1 van de betreffende les waarbij 'O' de Introductie is en '1' is dan les 1, 3 is dan les 3 etc.

Ook krijg je een e-mail zodra je huiswerk is nagekeken met daarin een link naar de betreffende les.

#### Waar vind ik antwoord op de vraag?

Dat vind je bij de videoles waar je de vraag bij hebt gesteld. Je kunt de videoles selecteren door op het rondje van de betreffende les te klikken bovenin het scherm.

Klik eventueel op het rondje bovenin 1 van de betreffende les waarbij **'O'** de Introductie is en **'1'** is dan les 1, 3 is dan les 3 etc.

Ook krijg je een e-mail met daarin de reactie op jouw vraag.

#### Ik heb mijn huiswerk ge-upload maar krijg geen toegang tot de volgende les?

Controleer eerst of je je huiswerk wel bij de juiste les hebt ge-upload.

Zorg ervoor dat je in de juiste les zit! Pas als je je huiswerk hebt ge-upload in die les krijg je toegang tot de volgende les.

Klik eventueel op het rondje bovenin 1 van de betreffende les waarbij '**O**' de Introductie is en '**1**' is dan les 1, 3 is dan les 3 etc.

## Het up-loaden van huiswerk

Als je problemen hebt met het up-loaden van je huiswerk lees dan dit even door.

#### Optie 1:

Zorg ervoor dat je in de juiste les zit! Pas als je je huiswerk hebt ge-upload in de les krijg je toegang tot de volgende les.

Klik eventueel op het rondje bovenin 1 van de betreffende les waarbij **'0**' de Introductie is en **'1**' is dan les 1, 3 is dan les 3 etc.

Ga op de webpagina van de les met je cursor naar het rechthoekige veld waarin staat 'Klik hier of sleep bestanden naar dit vak om te uploaden'. Je ziet dan een klein 'handje' verschijnen. Klik dan 1 x met je linker muisknop. Als het goed is opent zich dan een filebrowser. Ga daarin naar de plek waar je huiswerk file staat en klik er 1 x op met de linker muisknop zodat de file gemarkeerd wordt. En klik daarna op de 'Open' knop rechtsonder. Mocht je, per ongeluk of bewust, niet 1 x op de file klikken maar dubbelklikken dan is dat ook goed. Op beide wijzen wordt de file toegevoegd aan de les en komt dan te staan onder het rechthoekige veld waarin staat 'Klik hier of sleep bestanden naar dit vak om te uploaden'.

Vergeet niet om dan ook nog even op de knop *OPDRACHT INDIENEN* OPDRACHT INDIENEN te klikken. Pas dan wordt het huiswerk ingestuurd.

| Choose File to Uplo            | ad                  |                | ×                  |
|--------------------------------|---------------------|----------------|--------------------|
| ← → • ↑ 🖡 :                    | • This PC           | ٽ ~            | ∽ Search Huiswerk  |
| Organise • New                 | folder              |                | III • 🔲 ?          |
| This PC ^                      | ↑ Name              | Date modified  | Type Size          |
| 🧊 3D Objects                   | Huiswerk les 1.docx | 21-01-21 13:35 | Microsoft Word Doc |
| 🔜 Bureaublad                   |                     |                |                    |
| Documents                      |                     |                |                    |
| 🖊 Downloads                    | v <                 |                |                    |
|                                |                     |                |                    |
| File name: Huiswerk les 1.docx |                     | ~              | All Files (*.*)    |
|                                |                     |                | Open Cancel        |

### Optie 2:

Zorg ervoor dat je in de juiste les zit! Pas als je je huiswerk hebt ge-upload in de les krijg je toegang tot de volgende les.

Klik eventueel op het rondje bovenin 1 van de betreffende les waarbij 'O' de Introductie is en '1' is dan les 1, 3 is dan les 3 etc.

Zorg dat de webpagina van de les met het rechthoekige veld waarin staat 'Klik hier of sleep bestanden naar dit vak om te uploaden' in beeld is. Open je filebrowser en ga naar de plek waar je huiswerk file staat. Klik op die file met je linker muisknop en hou de muisknop ingedrukt. Versleep hem dan naar het rechthoekige veld waarin staat **'Klik hier of sleep bestanden naar dit vak om te uploaden**' dat je nog op je scherm ziet. Laat dan pas je linker muisknop weer los. Als alles goed is gegaan zie je op de webpagina dat je huiswerk file is toegevoegd onder het rechthoekige veld waarin staat 'Klik hier of sleep bestanden naar dit vak om te uploaden'.

Vergeet niet om dan ook nog even op de knop *OPDRACHT INDIENEN* OPDRACHT INDIENEN te klikken. Pas dan wordt het huiswerk ingestuurd.

Mocht je problemen ervaren neem dan contact met ons op via e-mail of de <u>CONTACT</u> webpagina.